新竹市教師帳號認證系統 - 忘記密碼操作流程說明

| 新竹市教師帳號認證系統                                                                                                    | ■ 個人使用說明   ▲ 各校管理員                                                                                                    | 員 ▲ 查詢帳號 ◎ 註冊 🖌 申請特殊權限                                                                      |
|----------------------------------------------------------------------------------------------------|----------------------------------------------------------------------------------------------------|---------------------------------------------------------------------------------------------|
| <ul> <li>▲修改資料 〇 国</li> <li>▲ 修改電郵 〇 本</li> <li>● 修改電郵 〇 本</li> </ul>                                                                                                    | 忘記帳號查詢                                                                                                    | ■ 忘記密碼重設說明文件                                                                                |
| <ul> <li>↓ 修改密碼 ⑦ ●</li> <li>↓ 忘記密碼 ●</li> <li>↓ 補寄認證信函 ∞</li> <li>↓ 業務移精</li> <li>↓ 恢復業務</li> <li>↓ 飲復業務</li> <li>↓ 飲復業務</li> <li>↓ 個人登入記錄 ↓</li> <li>▲ 個人學動記錄 ↓</li> <li>▲ 可使用網站</li> </ul>                                    | 5. 記密碼重設說明<br>在右方先輸入你的帳號和生日。<br><u>&amp; 经確認上述審約计對正確後,</u><br>會將重設密碼所需的驗證碼先傳至<br>你的電子郵件。一個一個一個一個一個一個一個一個一個一個一個一個一個一個一個一個一個一個一個 | 忘記密碼重新設定         帳號:         帳號:         生日:       西元 1987 ~ 年 01 ~ 年 01 ~ 年         圖形驗證碼: |
| 這各校帳號數統計 ▲ 現職教師管理                                                                                                    |                                                                                                    | 回上一頁                                                                                        |
| · 刑八伯刷貝秆彼,                                                                                                    | 按下[傳送驗證                                                                                                    | 碼至電子郵件]                                                                                     |
| <ul> <li>・・・・・・・・・・・・・・・・・・・・・・・・・・・・・・・・・・・・</li></ul>                                                                                                    | 按下[傳送驗證<br>■ ▲查詢帳號 ◎註<br>■ 忘記密碼重設                                                                                              | 碼至電子郵件]<br>Ħ 🖍 申請特殊權限<br>說明文件                                                               |
| <ul> <li>→ 預八石刷具开按,</li> <li>○ 登入 ■個人使用說明 ▲ 各校管理員</li> <li>→ 忘記帳號查詢</li> </ul>                                                                                                    | 按下[傳送驗證<br>建 ▲ 查詢帳號 ◎ 註<br>■ 忘記密碼重設<br>忘記密碼重新設定                                                                                | 碼至電子郵件]<br>〒 1 申請特殊權限<br>說明文件                                                               |
| <ul> <li>○ 予加ノへ伯 刷 貝 不什夜,</li> <li>○ 意入 □ 個人使用說明 ▲ 各校管理員</li> <li>○ 忘記帳號查詢</li> <li>○ 忘記感碼重設說明</li> <li>1. 在右方先輸入你的帳號和生日。</li> <li>2. 素統確認上述資料比對正確後,</li> <li>3. 會將重設密碼所需的驗證碼先傳至<br/>你的電子郵件。</li> <li>4. 請至你的電子郵件信箱收信</li> </ul> | 按下[傳送驗證                                                                                                    | 碼至電子郵件]<br>册 ✓申請特殊權限<br>說明文件<br>estc<br>元 1987 × 年 01 × 年 01 × 年                            |

| 三、 收電子郵件,取得修改密碼的驗證碼                                                                                                    |  |  |  |  |  |  |
|----------------------------------------------------------------------------------------------------|--|--|--|--|--|--|
| web@hc.edu.tw<br>【新竹市教師帳號認證系統】重設密碼驗證信件<br>收件者 filin@hc.edu.tw<br>① 這封鄧件以低重要性傳送。                                                                                                    |  |  |  |  |  |  |
| 親愛的測識。老師:你好!                                                                                                    |  |  |  |  |  |  |
| 這個訊息是發自新竹市教師帳號認證系統,通知已接獲你的密碼重設申請,                                                                                                    |  |  |  |  |  |  |
| 請在 <mark>15分鐘內</mark> 於網頁中輸入此驗證碼 <mark>848539,</mark> 並依網頁上的指示進行密碼重設。<br>密碼重設相關使用說明,請參考 <u>https://iden.hc.edu.tw/doc/forgetPwddocument2022.pdf</u>                                                                                             |  |  |  |  |  |  |
| 四、 回到第二步驟的的頁面,填入上步驟取得的驗證碼後送出。                                                                                                    |  |  |  |  |  |  |
| ● 予 登入 ■ 個人使用說明 ▲ 各校管理員 ▲ 查詢帳號 ◎ 註冊 / 申請特殊權限                                                                                                    |  |  |  |  |  |  |
| ➡ 忘記帳號查詢 ■ 忘記密碼重設說明文件                                                                                                    |  |  |  |  |  |  |
| <ul> <li>◆ 忘記密碼重設說明</li> <li>1.在右方先輪入你的帳號和生日。</li> <li>2.系統確認上述資料比對正確後。</li> <li>3.會將重設空碼所需的驗證碼先傳至你的電子郵件。</li> <li>4. 請至你的電子郵件信</li> <li>5.將電子郵件中的驗證碼,複製後貼至右方驗證碼欄位後送出。</li> <li>6. 驗證碼比對成功,即可重設空碼。<br/>《驗證碼目作商出後,需在15分鐘<br/>内完成以上動作》</li> </ul> |  |  |  |  |  |  |
| 五、 若驗證碼正確後即可重新設定新的密碼                                                                                                    |  |  |  |  |  |  |
| ▶ 登入 🔲 個人使用說明 👤 各校管理員 👤 查詢帳號 ⑧ 註冊 🖌 申請特殊權限                                                                                                    |  |  |  |  |  |  |
| <ul> <li>→ 忘記帳號查詢</li> <li>○ 忘記密碼重設說明文件</li> </ul>                                                                                                    |  |  |  |  |  |  |
| ●使用者重新設定新的密碼                                                                                                    |  |  |  |  |  |  |
| ●忘記密碼重設說明<br>割. 在右方先輸入你的帳號和生日。 图 1. 在右方先輸入你的帳號和生日。 图 1. 在右方先輸入你的帳號和生日。 1. 在右方先輸入你的帳號和生日。                                                                                                    |  |  |  |  |  |  |
| <ol> <li>2. 系統確認上述資料比對正確後,</li> <li>3. 會將重設密碼所需的驗證碼先傳至</li> <li>4.20個字元(句会特殊符號)為限,雲至少会1個英文字母及數字</li> </ol>                                                                                                    |  |  |  |  |  |  |
| <ul> <li>4. 請至你的電子郵件信箱收信</li> <li>5. 將電子郵件中的驗證碼,複製後貼</li> </ul>                                                                                                    |  |  |  |  |  |  |
| 至右方驗證碼欄位後送出。<br>6. 驗證碼比對成功,即可重設密碼。<br>(驗證碼信件寄出後,需在15分鐘<br>內完成以上動作)                                                                                                    |  |  |  |  |  |  |
| 唯正里設密碼                                                                                                    |  |  |  |  |  |  |

| 六、 輸入欲修改的密幕                                                                                                    | 碼                                                                                                    |  |  |  |  |
|----------------------------------------------------------------------------------------------------|----------------------------------------------------------------------------------------------------|--|--|--|--|
| ● 登入 📄 個人使用說明 💄 各校管理員                                                                                                    | ▲ 查詢帳號   ◎ 註冊   ✓ 申請特殊權限                                                                                                    |  |  |  |  |
| → 忘記帳號查詢                                                                                                    | ■ 忘記密碼重設說明文件                                                                                                    |  |  |  |  |
| <ul> <li>忘記密碼重設說明</li> <li>4. 在右方先輸入你的帳號和生日。</li> <li>4. 条統確認上述資料比對正確後,</li> <li>3. 會將重設密碼所需的驗證碼先傳至你的電子郵件。</li> <li>4. 講至你的電子郵件信箱收信</li> <li>5. 將電子郵件中的驗證碼,複製後貼至右方驗證碼欄位後送出。</li> <li>6. 驗證碼比對成功,即可重設密碼。<br/>(驗證碼信件寄出後,需在15分鐘內完成以上動作)</li> </ul> | <ul> <li>▲使用者重新設定新的密碼</li> <li>室碼以8-20個字元(包含特殊符號)為限,需至少含1個英文字母及數字</li> <li>▲ 帳號/姓名: testc/測試c</li> <li>● 新的密碼:</li> <li>● 確認密碼:</li> <li>● 確認密碼:</li> </ul> |  |  |  |  |
| <ul> <li>□上-頁</li> <li>七、 若無誤則修改密碼成功</li> <li>→ 登入 ■個人使用說明 ▲ 各校管理員 ▲ 查詢帳號 ◎ 註冊 ✓ 申請特殊權限</li> </ul>                                                                                                    |                                                                                                    |  |  |  |  |
| → 忘記帳號查詢                                                                                                    | ■ 忘記密碼重設說明文件                                                                                                    |  |  |  |  |
| <ul> <li>忘記密碼重設說明</li> <li>1. 在右方先輸入你的帳號和生日</li> <li>2. 系統確認上述資料比對正確後</li> <li>3. 會將重設密碼所需的驗證碼先優你的電子郵件。</li> <li>4. 請至你的電子郵件信箱收信</li> <li>5. 將電子郵件中的驗證碼,複製優至右方驗證碼欄位後送出。</li> <li>6. 驗證碼比對成功,即可重設密碼<br/>(驗證碼信件寄出後,需在15分<br/>内完成以上動作)</li> </ul>  | 教師帳號認證糸統密碼已修改完成!!         糸統已經將你登出,記得再登入時,請使用您新的密碼。如果你有無線帳號,無線密碼也同步修改         •         傳至         後貼         海。         沙鐘                                 |  |  |  |  |

| <b>狀況一:輸入密碼不一致</b>                                                                              |                           |                                     |    |  |  |  |  |
|-------------------------------------------------------------------------------------------------|---------------------------|-------------------------------------|----|--|--|--|--|
| •2 登入 ■ 個人使用說明 👤 各校管理員                                                                          | ▲查詢帳號                     | ② 註冊 ✓ 申請特殊權限                       |    |  |  |  |  |
| → 忘記帳號查詢                                                                                        | ■ 忘記密碼                    | 重設說明文件                              |    |  |  |  |  |
| ●忘記密碼重設說明                                                                                       | 密碼與確認密碼不-<br>●使用者重新設定     | 一致,請重新輸入<br>新的密碼                    |    |  |  |  |  |
| <ol> <li>在右方先輸入你的帳號和生日。</li> <li>糸統確認上述資料比對正確後。</li> <li>會將重設密碼所需的驗證碼先傳至<br/>你的要子都件。</li> </ol> | 密碼以8-20個字元(<br>▲ 帳號 / 姓名: | 包含特殊符號)為限,需至少含1個英文字母及數<br>testc/測試c |    |  |  |  |  |
| 4. 請至你的電子郵件信箱收信<br>5. 將電子郵件中的驗證碼,複製後貼<br>至右方驗證碼欄位後送出。                                           | 🔒 新的密碼:                   |                                     |    |  |  |  |  |
| <ol> <li>驗證碼比對成功,即可重設密碼。<br/>(驗證碼信件寄出後,需在15分鐘<br/>內完成以上動作)</li> </ol>                           | ➡ 確認密碼:                   |                                     |    |  |  |  |  |
|                                                                                                 |                           | 確定重設密碼                              |    |  |  |  |  |
|                                                                                                 |                           |                                     |    |  |  |  |  |
| 狀況二:修改的密碼不能;                                                                                    | 狀況二:修改的密碼不能與前三次相同         |                                     |    |  |  |  |  |
| 🔲 ODF表單測試 M Gmail 🥵 YouTube Ҟ                                                                   | 地固                        | 顯示<br>密碼不可以興前三次相同,請重新修改密碼           |    |  |  |  |  |
|                                                                                                 |                           |                                     | 確定 |  |  |  |  |
|                                                                                                 |                           |                                     |    |  |  |  |  |
| 小刀一,这九灾难从雨扫洞,工,上休五山这九,                                                                          |                           |                                     |    |  |  |  |  |
| <b>ボルニ・珍以省쏔俊帯超週一大,オ 舵丹</b> 头修Q。                                                                 |                           |                                     |    |  |  |  |  |
| ★ Bookmarks So Images A 公務 A 程式 一種工作庫<br>上次修改密碼至今未超過一天,目前暫不能再修改密碼!!                             |                           |                                     |    |  |  |  |  |
| 確定                                                                                              |                           |                                     |    |  |  |  |  |
|                                                                                                 |                           |                                     |    |  |  |  |  |
|                                                                                                 |                           |                                     |    |  |  |  |  |